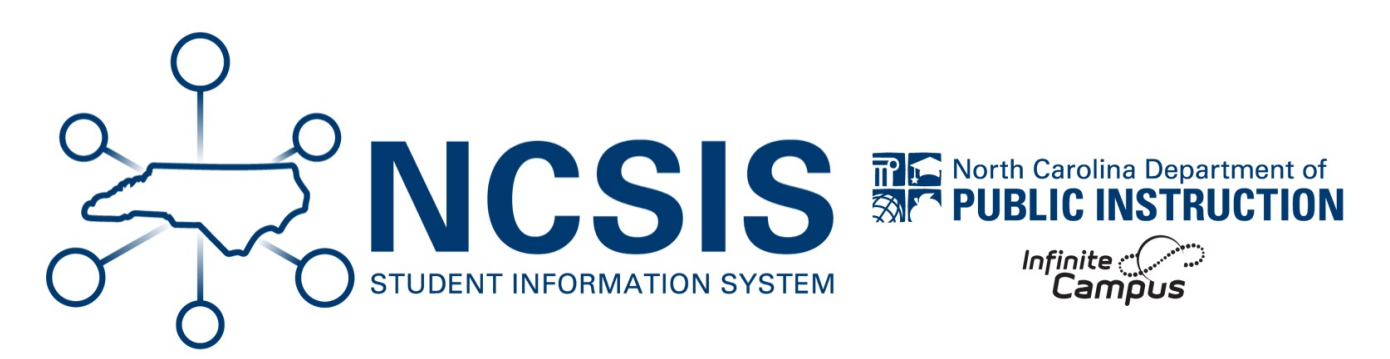

## mCLASS - Staff to Class Extract

06/18/2025 6:41 am EDT

If a class does not have a staff member assigned to it, check these conditions in NCSIS:

- 1. Staff must have an active district assignment.
  - a. Navigation to verify district assignment: Search Staff > Census > Staff > District Assignments
- 2. Staff must be teaching one of the following classes:
  - a. 1050
  - b. 1051
  - c. 1052
  - d. 1053
  - e. 1054\*
  - f. 1055\*
  - g. 11512Z0
  - h. 11512Z1
  - i. 11512Z2
  - j. 11512Z3
  - k. 11512Z4\*
  - l. 11512Z58
    - i. Navigation to verify teacher schedule: Search Staff > Census > Staff > Teacher Schedule
- 3. Staff member must have one of the following roles assigned:
  - a. RTA Teacher
  - b. RTA Admin (for NCSIS Admins and/or Data Managers)
  - c. RTA Specialist (for school and district administrators, curriculum facilitators, interventionists, and coaches)
    - i. Navigation to verify role: Search Staff > Census > Staff > District Assignments > Employment Assignment Information
- 4. The class must have at least one student enrolled.
  - a. Navigation to check section enrollment: Search Course/Section for course number > Click the Course > Use Related

\*Applicable if the PSU has purchased mCLASS for 4th and/or 5th grade.

NCSIS Knowledgebase | Article: mCLASS - Staff to Class Extract | Last Updated: 06/18/2025 6:41 am EDT